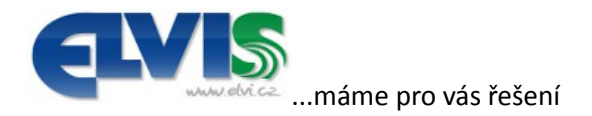

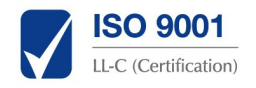

## Velký pátek v EKD5

Tento dokument je návod jak do programu EKD5 doplnit nepravidelné svátky. Dokument vznikl kvůli zavedení velkého pátku jako státního svátku.

#### 1 Přihlášení

Otevřete si ve webovém prohlížeči Váš software EKD5 a přihlaste se. Pro tuto operaci bude potřeba zvýšené oprávnění, například vedoucí, nebo administrátor. Pokud po přihlášení nevidíte položku "Obecná nastavení" viz Ilustrace 1, pak je potřeba uživatel s vyšším oprávněním.

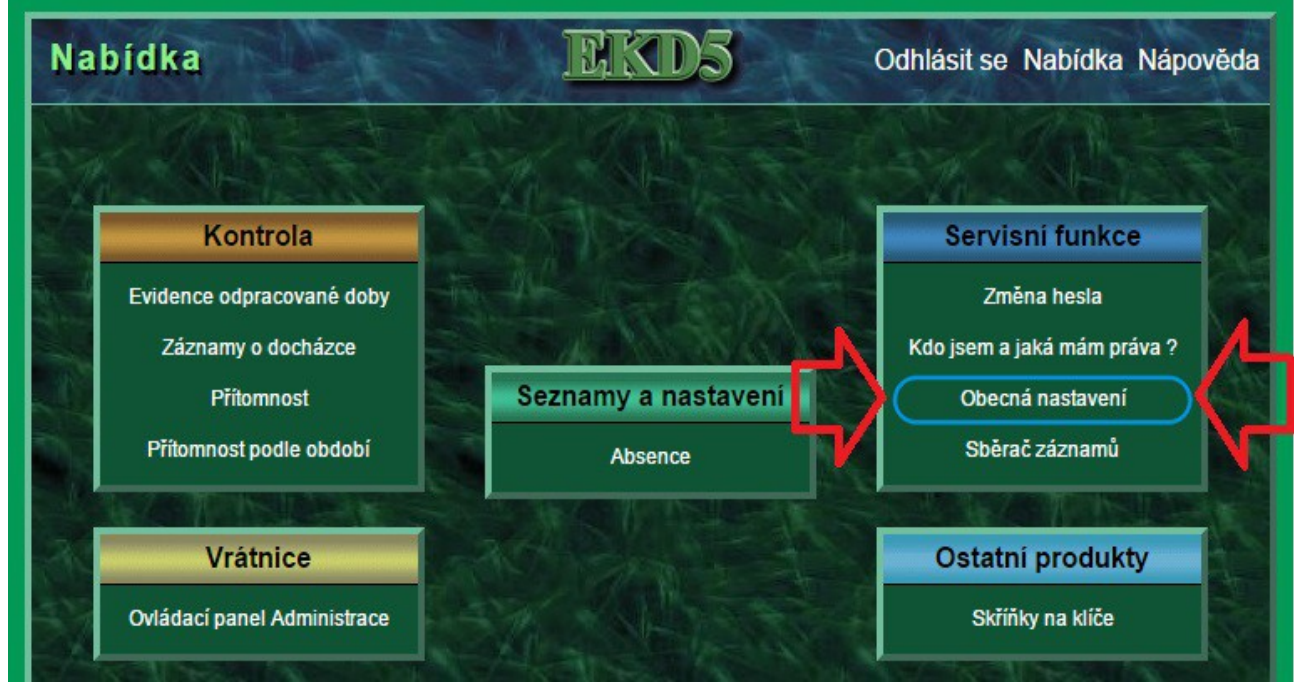

Ilustrace 1: Hlavní menu

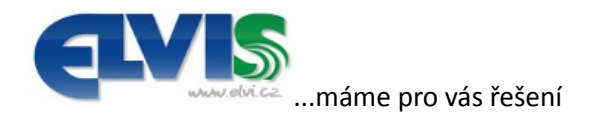

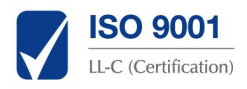

### 2 Obecná nastavení

V této sekci je spousta možností které globálně ovlivní vaše EKD. Úprava českých svátku je úplně poslední volbou v této sekci, tedy srolujte úplně dolů a v řádku "České svátky" zvolte možnost opravit viz Ilustrace 2.

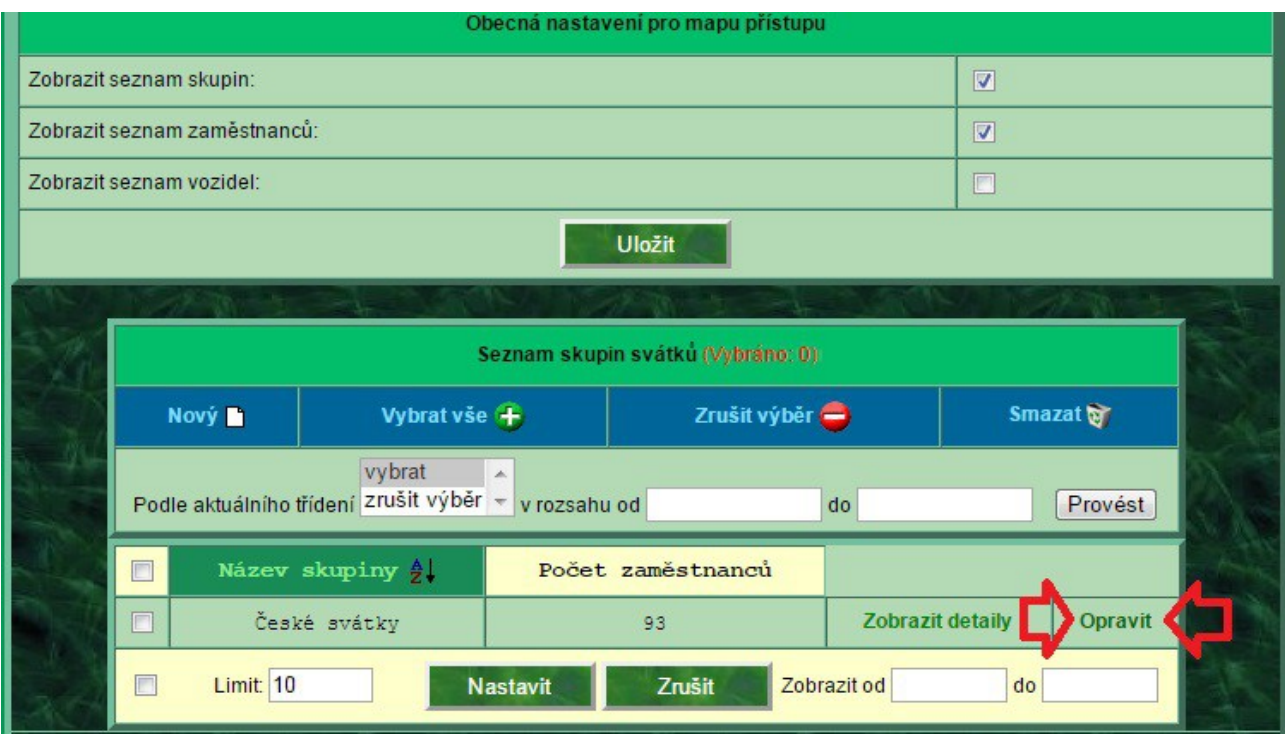

Ilustrace 2: Obecná nastavení úplně dole

# 3 České svátky

V prvním kroku v sekci nepravidelných svátků vypište datum svátku a klepněte na tlačítko přidat viz Ilustrace 3. Datum vypisujte ve formátu den.měsíc.rok. V Tabulka 1 jsou příklady jednotlivých velkých pátků a velikonoc do roku 2025.

| Velký pátek | Velikonoční pondělí | Velký pátek | Velikonoční pondělí |
|-------------|---------------------|-------------|---------------------|
| 25.3.2016   | 28.3.2016           | 2.4.2021    | 5.4.2021            |
| 14.4.2017   | 17.4.2017           | 15.4.2022   | 18.4.2022           |
| 30.3.2018   | 2.4.2018            | 7.4.2023    | 10.4.2023           |
| 19.4.2019   | 22.4.2019           | 29.3.2024   | 1.4.2024            |
| 10.4.2020   | 13.4.2020           | 18.4.2025   | 21.4.2025           |

Tabulka 1: Datumy velkých pátků a velikonočních pondělí do roku 2025

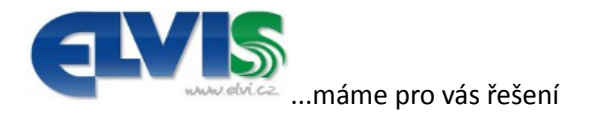

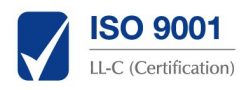

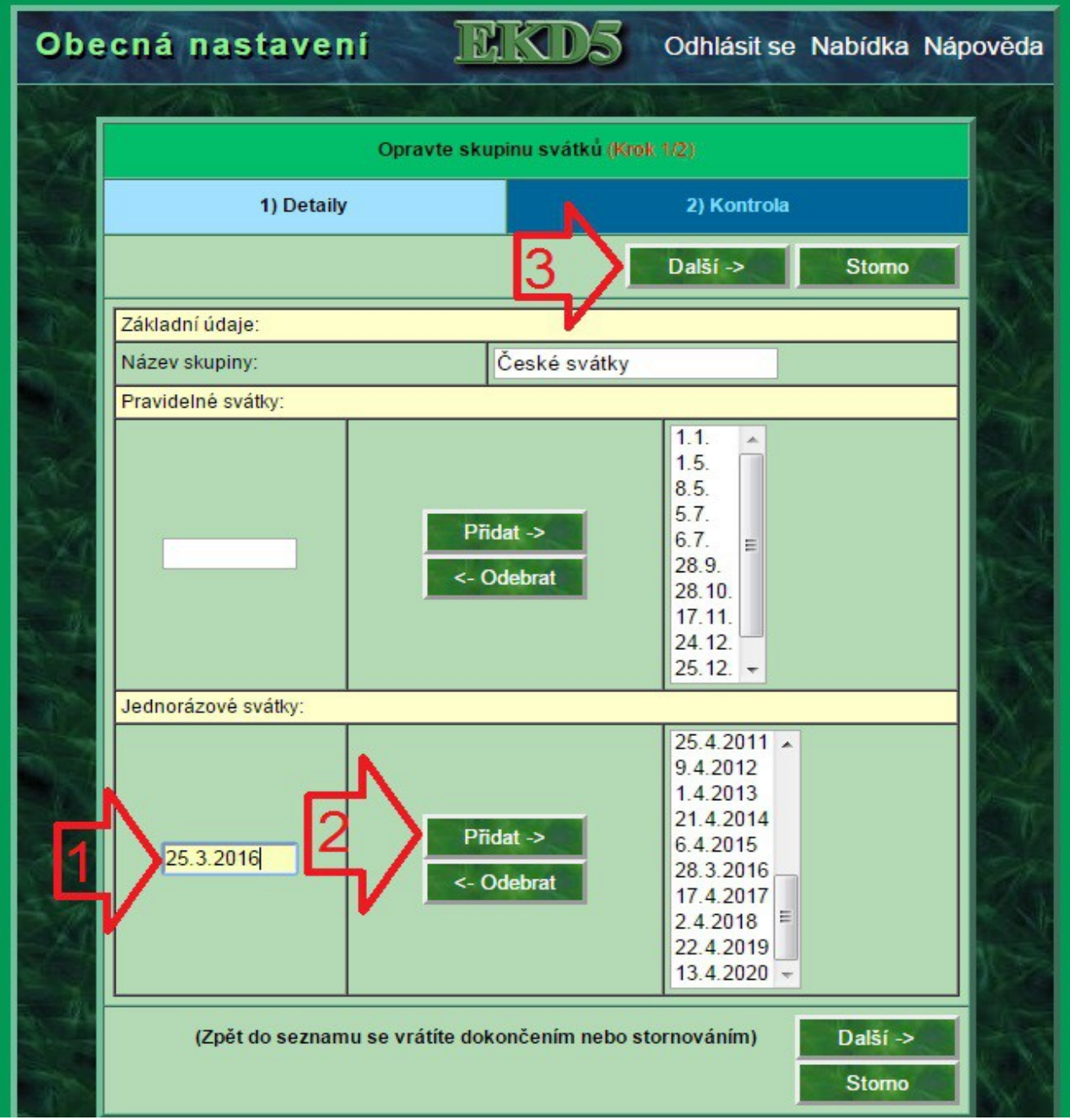

Ilustrace 3: Oprava českých svátků

#### 4 Potvrzení a uložení

Po doplnění datumů pokračujte tlačítkem "Další" ke kontrole údajů a tlačítkem "Dokončit" uložte vytvořené údaje. Systém nyní s těmito datumy počítá a máte nové státní svátky.